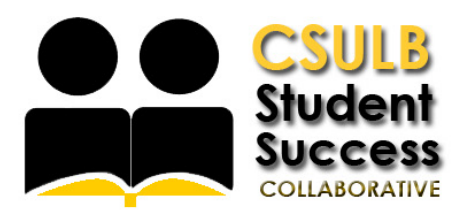

## Request an Appointment with an Advisor

| LOG IN<br>Log in using Single Sign-On<br><u>https://sso.csulb.edu</u><br>Use your student ID number and Beach<br>password (same as used for<br>MyCSULB/BeachBoard. Click on the<br>SSC-Advising & Tutoring button. | Work                                                                                                    |
|----------------------------------------------------------------------------------------------------|----------------------------------------------------------------------------------------------------|
| GET ASSISTANCE<br>On the far right side, click the "Get<br>Assistance" Button to make an<br>advising appointment.                                                                                                  | Student Home<br>Casses This Term       CASSENANCE NOTECORE Note models in the current term.       With moders is necerretated in any cases in the current term.       Openning Appointments |
| CHOOSE TYPE<br>From the drop down menu choose the<br>type of appointment you need.<br>Then choose "Faculty Major Advisor"<br>from the secondary drop-down menu.                                                    | Schedule Appointment<br>What type of appointment would you like to schedule?<br>What type of Advising are you looking for?<br>- please chocse one                                           |

| <b>SELECT A SERVICE</b><br>To begin, select the <b>Reason</b> you are<br>seeking advising from the drop down<br>list. If none of the options represent<br>your needs choose the one closest.                                                             | Schedule Appointment<br>What type of appointment would you like to schedule?<br>Advising<br>Pick a Service for your Appointment<br>Class Schedule Associance<br>- please choose one<br>Academic Challenges<br>Advising Piol Resolution<br>Beach Redge (CA Promise)<br>Class Schedule Associance<br>Degree Progress and Planning                                                                                                    |
|----------------------------------------------------------------------------------------------------|----------------------------------------------------------------------------------------------------|
| CHOOSE A LOCATION<br>Select your advising center from<br>the Location drop down. You may<br>select a specific advisor or let the<br>system assign one. If you don't<br>know your advising center click<br>here for a list of campus advising<br>centers. | Schedule Advising Appointment           Reason         Location & Advisor         Time Select         Confirme           What location do you prefer?         What location do you prefer?         What location do you prefer?         What location do you prefer?         What holds and Your may select more than one.         ####################################                                                                                                    |
| SELECT A DAY AND TIME<br>Choose the day and time that fits<br>with your schedule. If none of the<br>available times work for you, you<br>can view the Walk-in Times for the<br>advising center.                                                          | Schedule Advising Appointment         Reason       Location & Advisor       Time Select       Confirms         Image: proveet       Appointment Times This Week       Image: proveet       Appointment Times This Week       Image: proveet       Image: proveet <td< th=""></td<> |
| CONFIRM<br>Review the Appointment Details<br>and select which method you wish<br>to receive your reminder: email or<br>text. Please put a few brief notes<br>about what you'd like to discuss<br>with your advisor in the comment<br>box.                | Schedule Advising Appointment         Reason       Location & Advisor       Time Select       Confirm         Your appointment has not been scheduled yet. Please review and dick Confirm Appointment to complete.         Appointment Details         Who:       Daniel Galeason       When: Turssday, March 15         Daniel Galeason       When:       When: Turssday, March 15         Who:       Daniel Galeason       When: University Center for Undergraduate         Additional Details       Where: University Center for Undergraduate         Viscol you life to led a tend       Strid we a tend         Emissionis for your additor       Strid we a tend         Back       Confirm Appointment                                                                                                    |